TWS 総合研究所 Web セミナーご利用手順書(Zoom 利用)

## 【Web セミナー参加時の注意事項】

- 当社のセミナーは WEB 会議形式を用いておりますが、質疑応答時間以外は、マイクをミュートにしていただきますようお願いいたします。(初期設定では主催者側で受講者様のマイク及び映像がミュートとなるよう設定しております。)マイクや WEB カメラをお持ちでない場合もご参加可能です。
- 当社のWEBセミナーはZOOMのWEB会議ツールを用いて開催いたします。入室時にご登録いただいた お名前(アカウント名)はすべての受講者様に公開されますため、個人情報保護の観点からご自身の お名前(アカウント名)を表示しないために、既にZoomご利用されている場合は、一度サインアウトしていただき、"ミーティングに参加"ボタンより、ミーティングIDとパスワードを入力の上、ご 案内のメールに記載の"入室名"にてご入室をお願いいたします。
- ZOOM を初めてご利用いただく場合は、下記の手順「I.ミーティングへの参加」をご参照ください。
- ミーティングに参加されたあとに、参加者名を変更することができます。最後の手順「2. ミーティン グエントリー後の参加者名変更方法」をご参照ください。
- 1. ミーティングへの参加
  - ① 当社より送付された受講案内メールに記載の URL をクリックしてください。

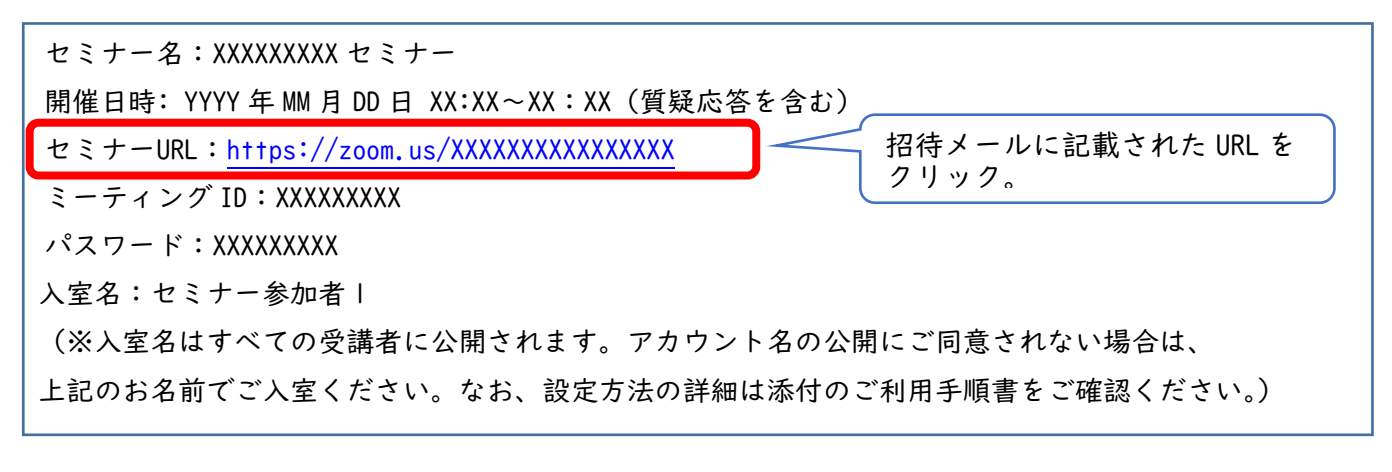

※ミーティング ID とパスワードを使ってご参加いただくことも可能です。

<Zoom ホームページから> Zoom ホームページから、右上にある「ミーティングに参加する」をクリックし、ミーティング ID を入力 して「参加」ボタンを押下すると、パスワードの入力を求められます。 Zoom ホームページ <u>https://zoom.us/</u> <Zoom アプリケーションから>

Zoom を起動し、「ミーティングに参加する」からミーティング ID、パスワードを使ってエントリーしてく ださい。

② 「ここをクリック」をクリックし、ブラウザから参加する。

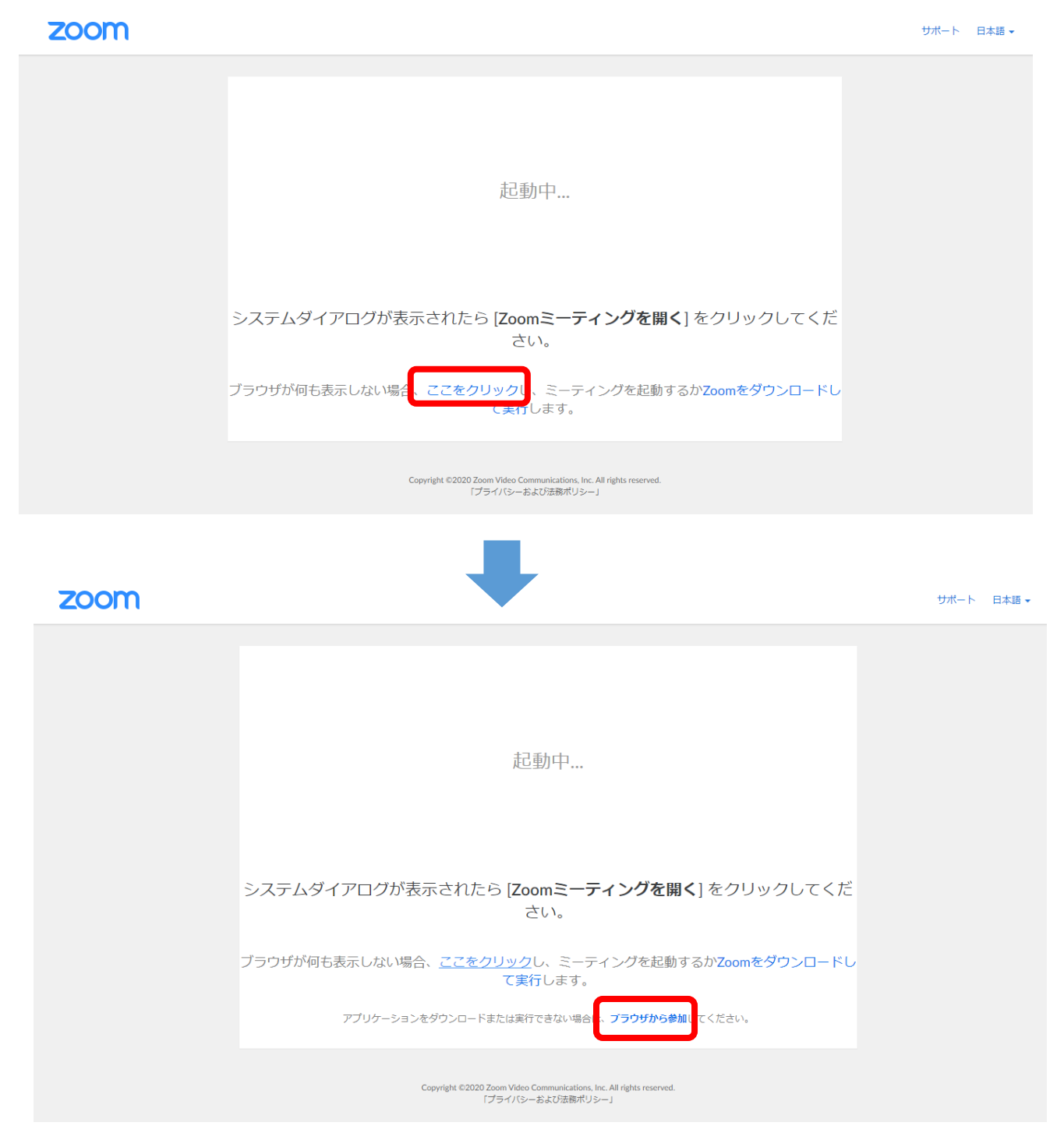

③ ミーティングの参加者名を登録し、CAPTCHA のチェックを付けて参加ボタンを押下する。

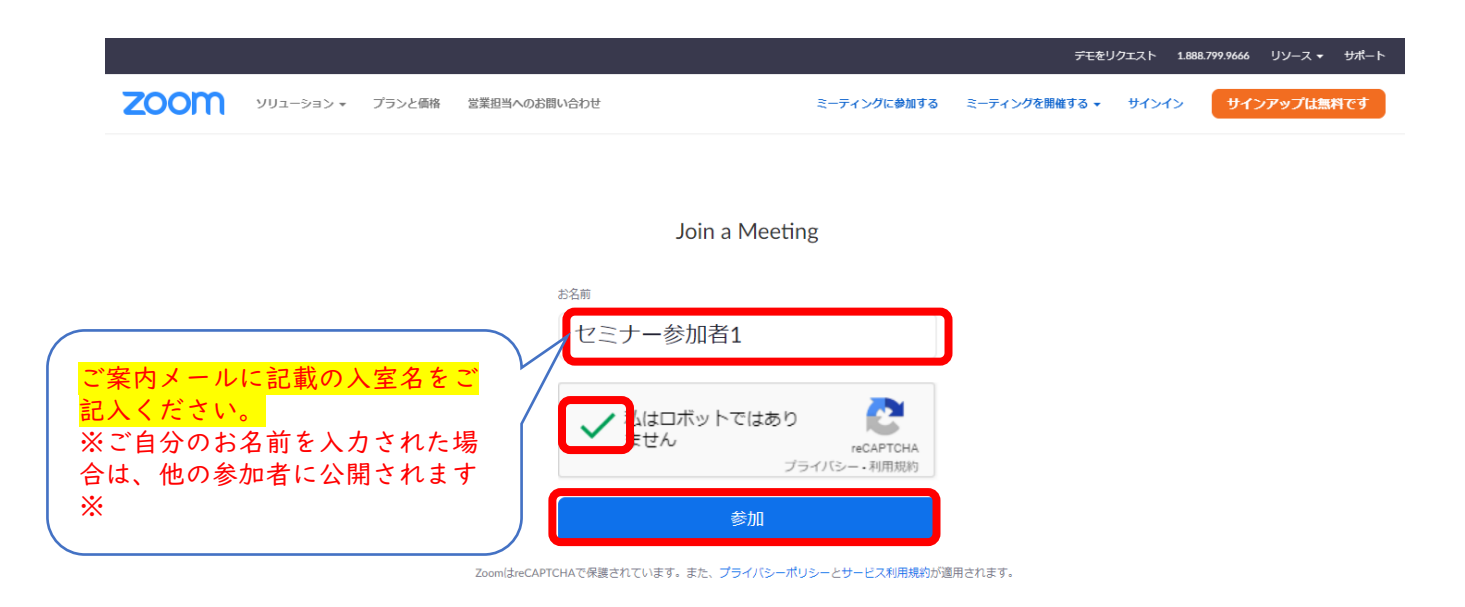

## ④ 主催者(ホスト)が参加の許可を行いますので、少しお待ちください。

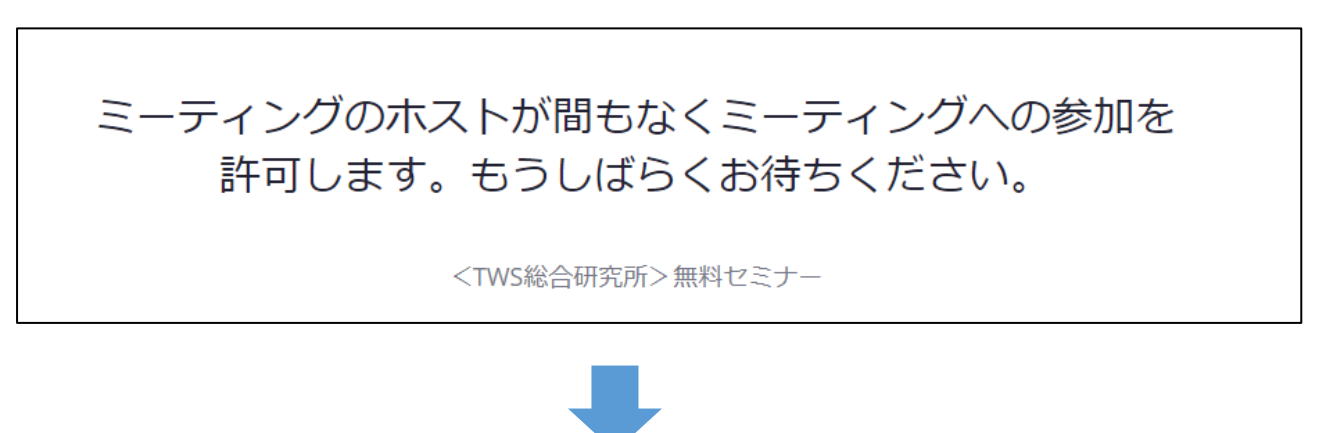

ホスト側の許可が下りると接続を開始します。

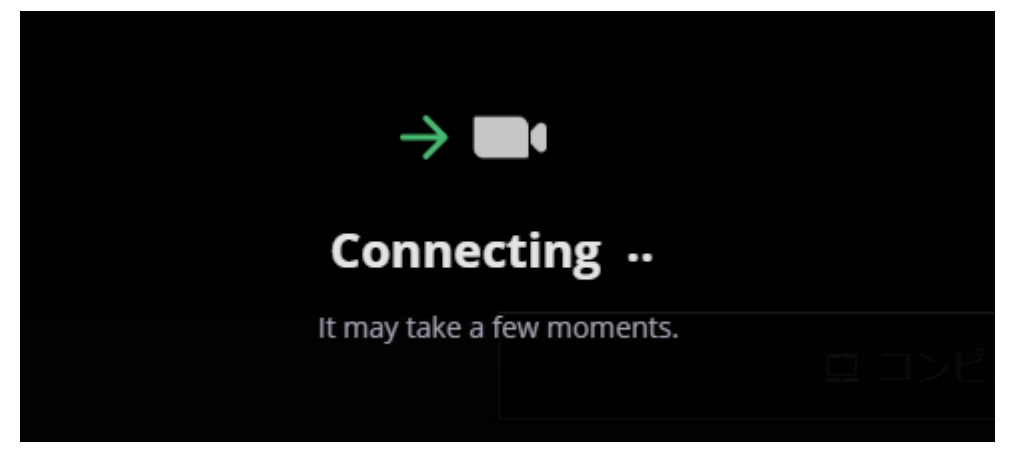

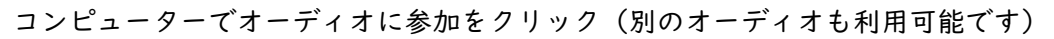

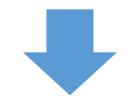

エントリーできました。

| TWS総合研究所 zoom                               |  |
|---------------------------------------------|--|
|                                             |  |
|                                             |  |
|                                             |  |
|                                             |  |
|                                             |  |
|                                             |  |
|                                             |  |
|                                             |  |
| Attria Share Grean String bill P.T. HD24566 |  |

- 2. ミーティングエントリー後の参加者名変更方法
  - 参加者をクリックし、右側に表示された参加者をクリックすると「名前の変更」が選択でき、表示名を変更することができます。

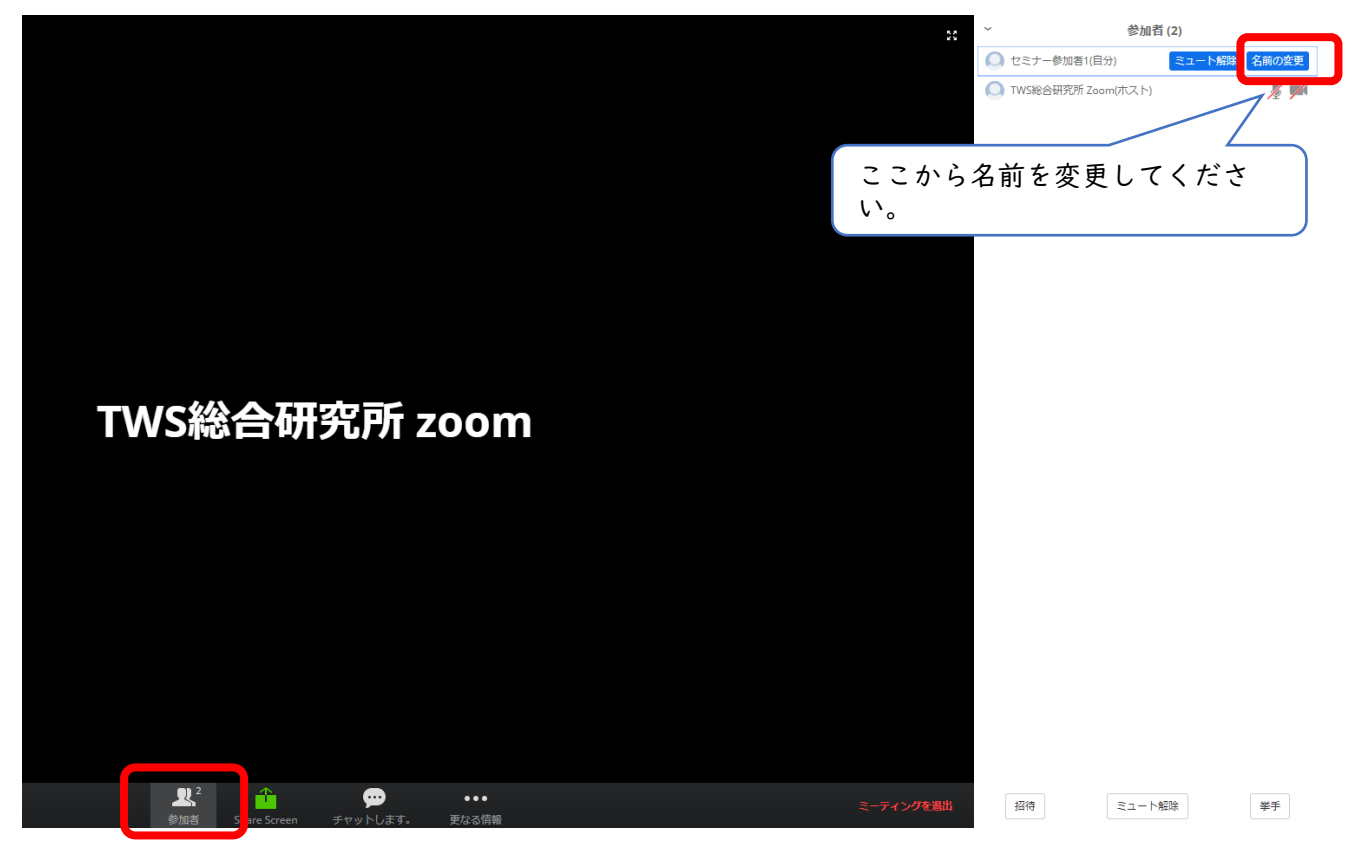